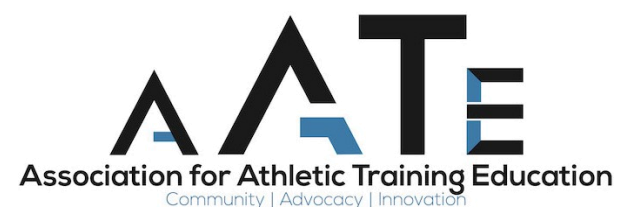

## **Instructions for Adding Institutional Users**

Please follow the attached instructions for adding affiliated institutional users

1. First please log into your account. Then you will find a 'My Account' link at the top of your page. Click that.

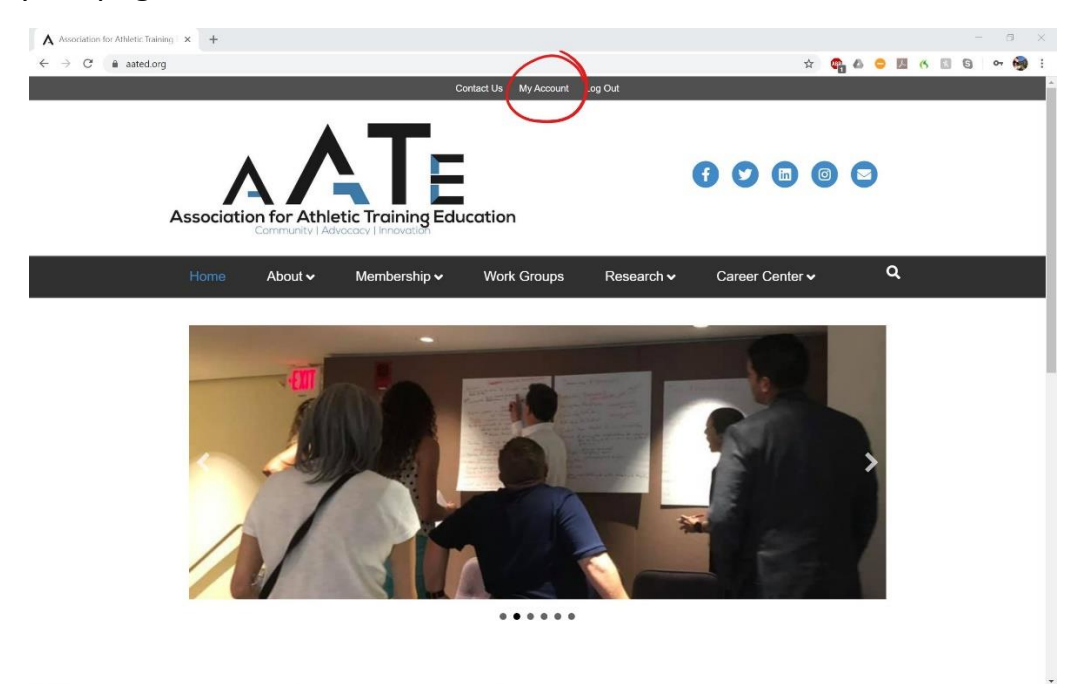

2. Next you will find a page that looks like this. Click on 'Subscriptions'

| A My Account - Association for Att x +                                                                                          |           |                                         |                      |            |                 |        |      | - | ٥ | × |
|----------------------------------------------------------------------------------------------------|-----------|-----------------------------------------|----------------------|------------|-----------------|--------|------|---|---|---|
| $\leftrightarrow$ $\rightarrow$ C iii aated.org/my-account/                                                                     |           |                                         |                      |            | ☆               | eg & 🤆 | 1 16 | 0 | - | 1 |
|                                                                                                    |           | C                                       | ontact Us My Account | Log Out    |                 |        |      |   |   | î |
| Association for Athletic Training Education                                                                                     |           |                                         |                      |            | 7060            | 0      |      |   |   |   |
| Home                                                                                                    | About 🗸   | Membership 🗸                            | Work Groups          | Research 🗸 | Career Center 🗸 | ۹      |      |   |   | Ľ |
| My Ace<br>Home Subsc<br>Welcome to A<br>First Name:"<br>Test<br>Last Name:"<br>AATE<br>Email:"<br>test@aaled.co<br>Address Line | org<br>2: | nts Logout<br>lietic Training Education | 1.                   |            |                 |        |      |   |   |   |

3. Next your page will look like this. Click on 'Sub-Accounts'

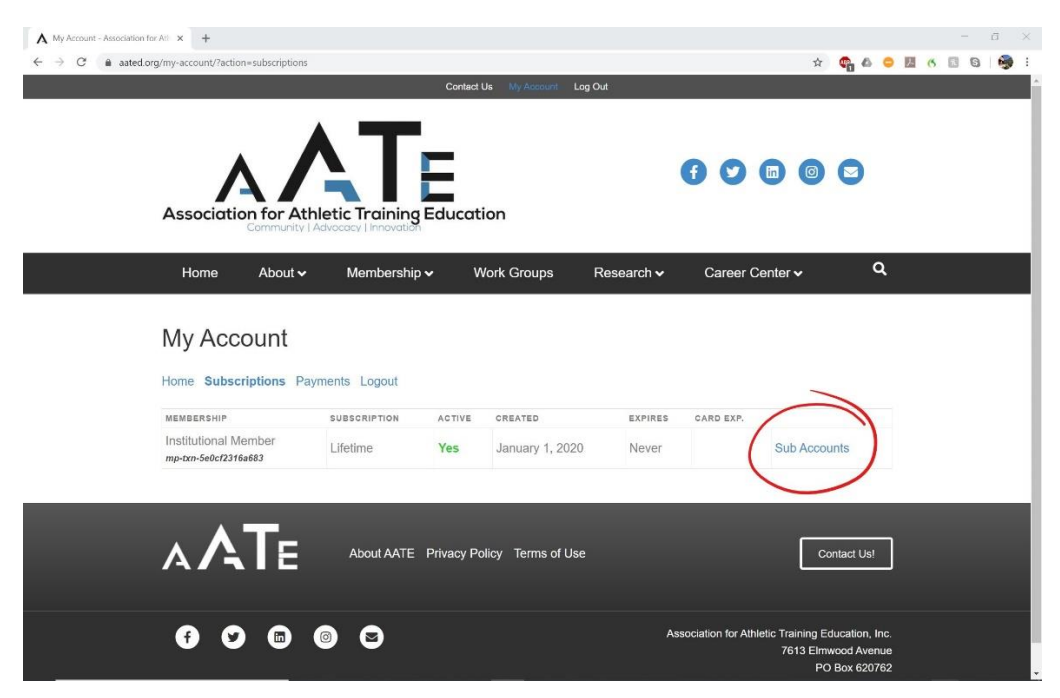

4. Here all your current subaccounts will be listed. If you have not added anyone yet, then it will look like this example. To add a new user please scroll to the bottom of the page. IMPORTANT – do not use the 'Add Sub Account' button.

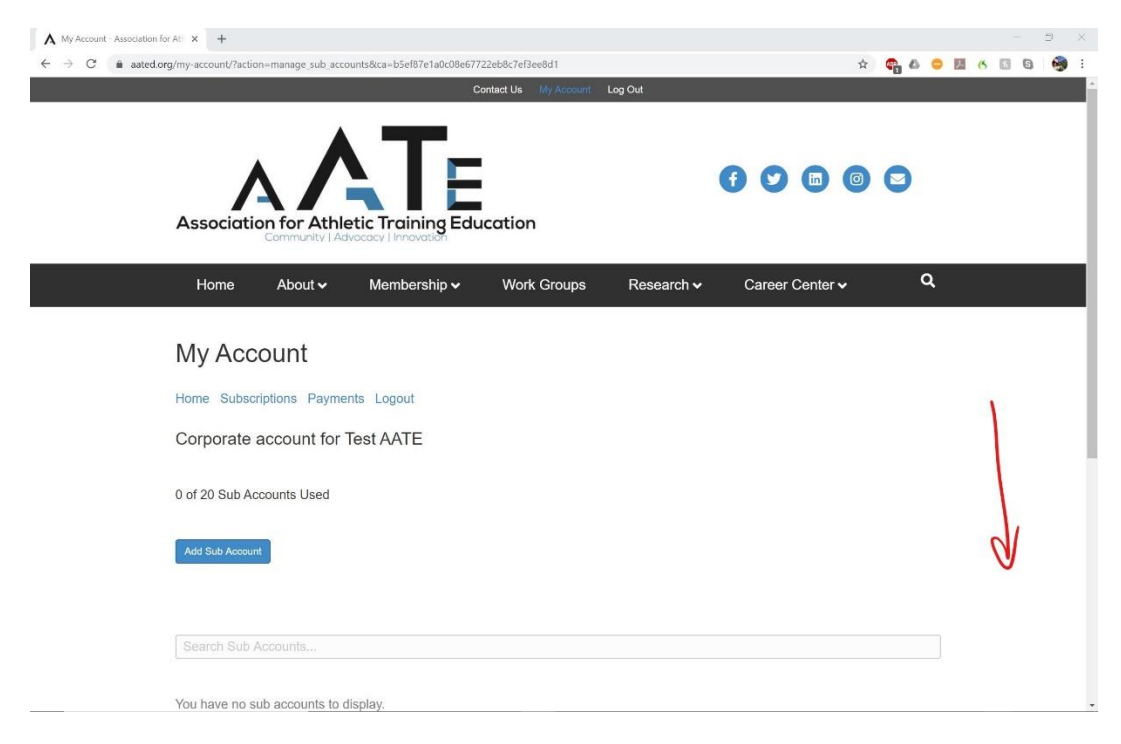

5. Rather use your personal link at the bottom of the page to send to the users within your institution you would like to have access. This will enable them to register for their own account (under you) and fill out all the appropriate questions and be listed in the directory accordingly. (Note: Your link will be personal to your account and different than what is listed below)

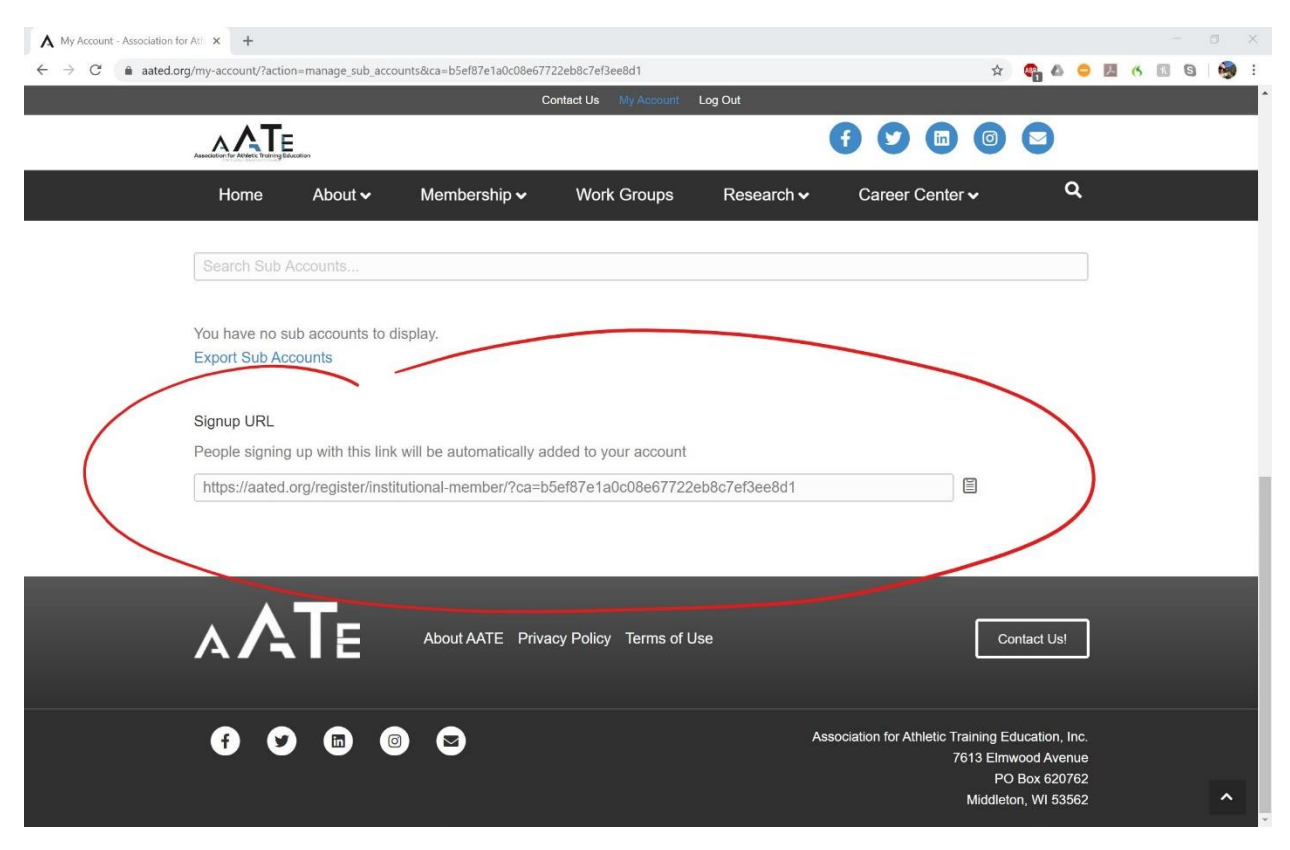